## Wi-FiをOFFにする方法(VAIO Phone A)

※ルーターの電波が届きづらい場所の場合Wi-Fiによるインターネット通信が 不安定になる場合はあります。その場合Wi-Fiを無効化しLTE(4G)や3Gで通信を 行うと通信が比較的安定します。データ通信量にはご注意ください。

【操作方法 1】 ①設定画面の無線とネットワークを開き 「Wi-Fi」をタップします。

②Wi-Fiスイッチをタップします。

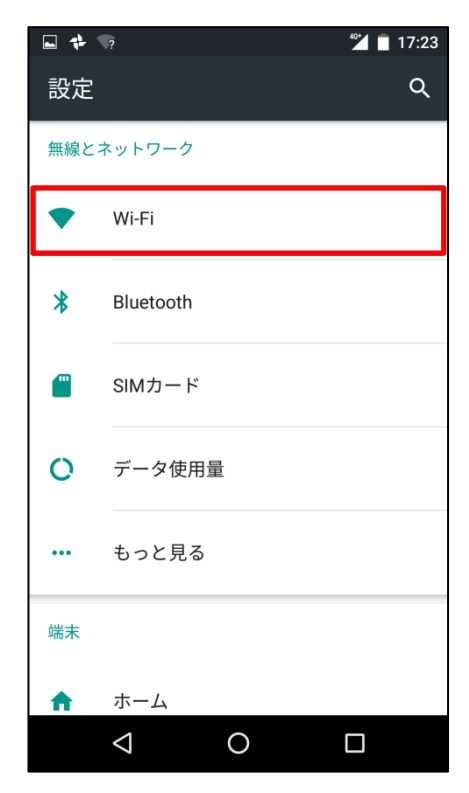

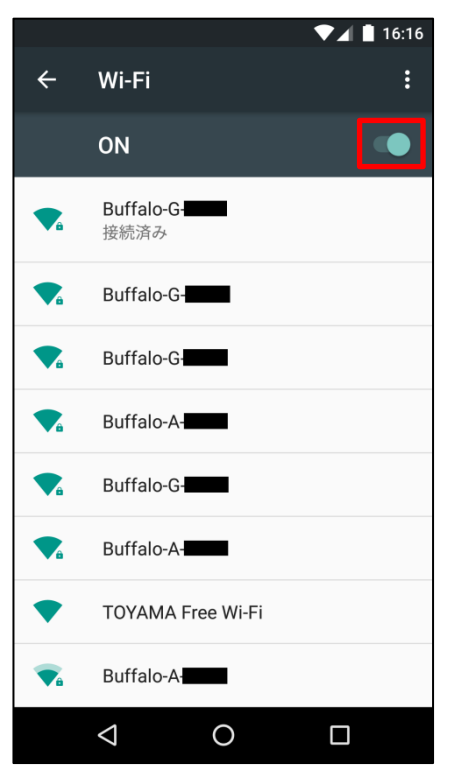

## ③右図がOFFの状態です。

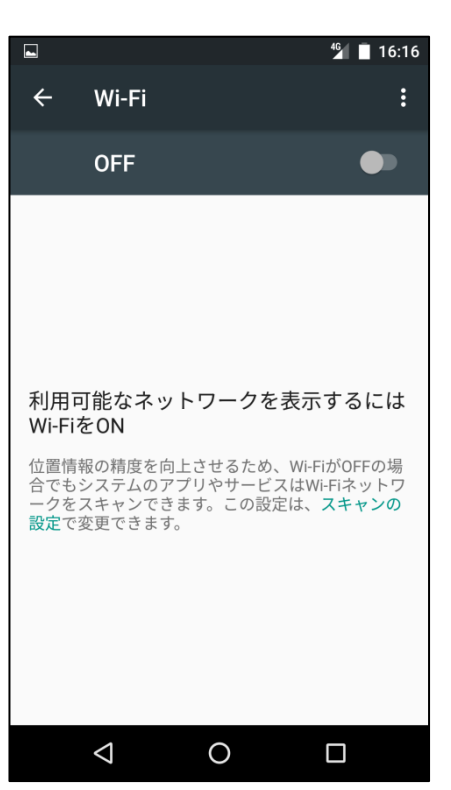

## 【操作方法 2】

## ①画面上部より下に向かってスワイプ します。

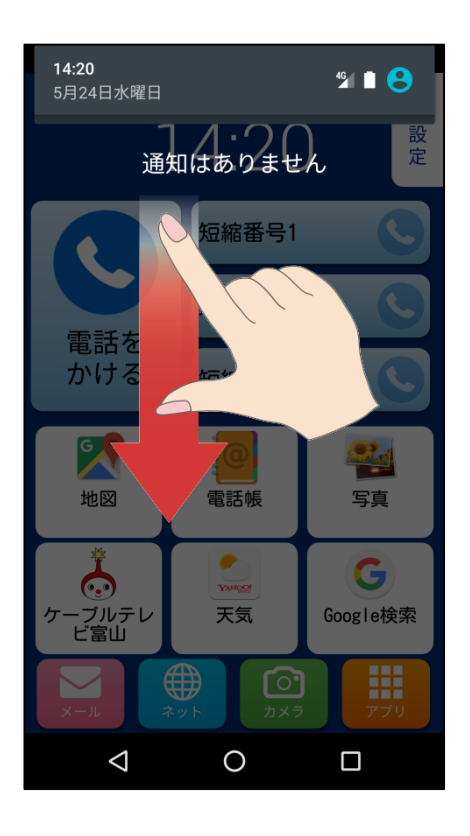

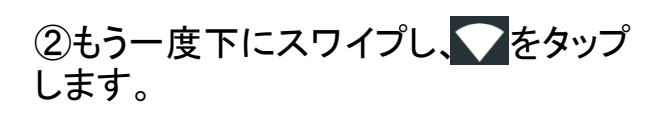

③右図がOFFの状態です。

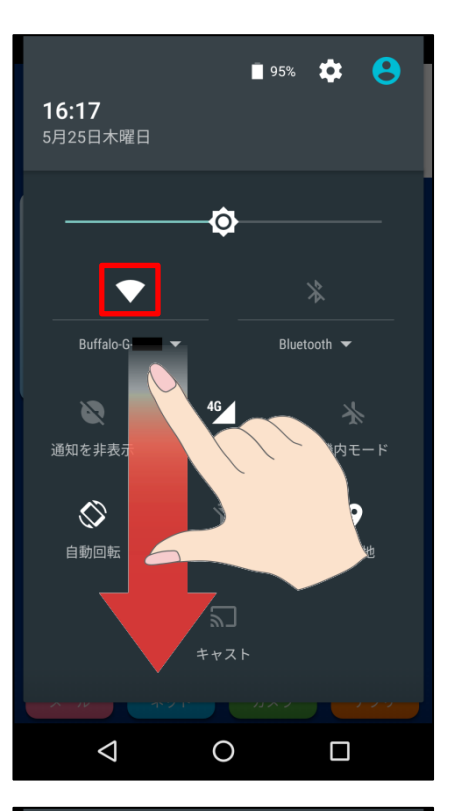

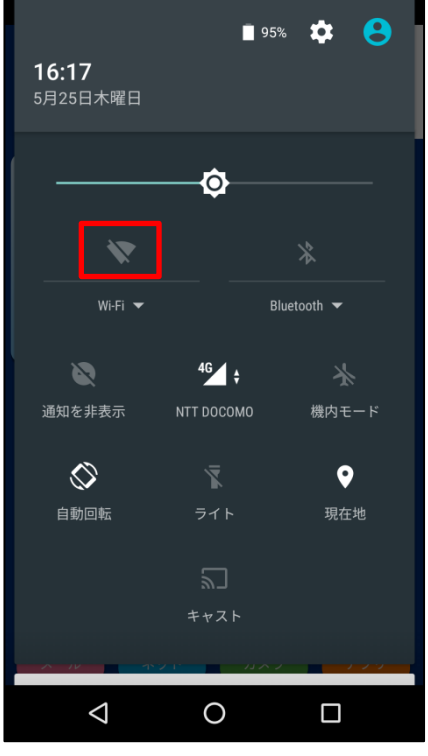